1) Go to the library website (<u>www.atsu.edu/atsmlib</u>) and select Quick Links:

| A REAL AND A CONTRACT           | A.T. STI                 | ll Memo                   | rial Li          | BRARY    |                            |
|---------------------------------|--------------------------|---------------------------|------------------|----------|----------------------------|
| AZ: libaz@atsu.edu 480-219-6090 | About AZ Library MO: lii | bmo@atsu.edu 660-626-2345 | About MO Library | Site Map | A.T. STILL UNIVERSITY ATSU |
| 🕫 Library Mobile Page           |                          |                           |                  |          |                            |
| Quick Links                     | Still OneSearch          | Clinical Search           | PubMed           |          |                            |

2) Then, select Missouri or Arizona A to Z List of Online Journals:

| CHC Quick Links                                                                                                   | G-CO Alphabetical Listing of Databa                                                                                    |
|----------------------------------------------------------------------------------------------------|----------------------------------------------------------------------------------------------------|
| » Library Mobile Page                                                                                             | Access Medicine                                                                                                    |
| » UptoDate                                                                                                    | Actional's Video Atlas of Human Anatomy     Anatomy TV                                                                 |
| » ClinicalKey                                                                                                    | Bates' Visual Guide to Physical Examination     CINALL EDSCO (47)                                                      |
| » Access Medicine                                                                                                 | CINARL - EBSCO (AZ)     CINARL - EBSCO (MO)                                                                            |
| » Print Material / eBooks<br>Arizona Catalog<br>Missouri Catalog                                                  | Clinical Key     Cochrane Library     EBSCO - Academic Search Complete (AZ)     EBSCO - Academic Search Complete (MO   |
| » Online eJournals<br>AtoZ List of <i>Arizona</i> Online Journals<br>AtoZ List of <i>Missouri</i> Online Journals | ERIC - EBSCO (AZ)     ERIC - EBSCO (MO)     Essential Evidence Plus (InfoPoems)     Exam Master                        |
| » PubMed - Medline with LinkOut to full text<br>Arizona   Missouri                                                | Films on Demand     Gale (MO only)     Haalth and Psychosocial                                                         |
| » CINAHL (EBSCO)<br>Arizona   Missouri                                                                            | Instruments         HaPI (MO) -Health and Psychosocial                                                                 |
| » Ovid<br>Arizona   Missouri                                                                                      | Instruments     Medlantis     Mental Measurements                                                                      |
| » StatRef (including ACP PIER)                                                                                    | Micromedex     Micromedex - CareNotes                                                                                  |
| » Essential Evidence Plus (InfoPoems)                                                                             | Natural Standard     Netter's 3D Interactive Anatomy (Cyber-                                                           |
| » Natural Standard                                                                                                | anatomy)     OstMedDr                                                                                                  |
| » Thieme ElectronicBook Library                                                                                   | OTDirect     OTSeeker                                                                                                  |
| » StatRef for Dentistry                                                                                           | Ovid (AZ)     Ovid (MO)                                                                                                |
| » LEXI-COMP Online for Dentistry                                                                                  | Pedro     PubMed - Arizona                                                                                             |
| » Micromedex                                                                                                    | PubMed - Missouri     ProQuest Psychology/Dissertations & The                                                          |
| » ProQuest Psychology/ Dissertations & Theses                                                                     | PsycInfo - (Ovid, AZ)     PsycInfo - (Ovid, MO)     PsycInfo - (Ovid, MO)                                              |
| » Rehabilitation Reference Center                                                                                 | Rehabilitation Reference Center     SPORTDiscus - EBSCO (AZ)                                                           |
| » EBSCO - Arizona   Missouri - SportDiscus / Health Business Fulltext Elite / Academic Search Complete            | SPORTDISCUS - EBSCO (MO)     STAT!Ref (including ACP PIER)     STAT!Ref for Dentistry     Stadman's Medical Dictionary |

3) Several ways of locating the journal exist and are demonstrated below with screenshots and descriptions:

• Search by first letter of the Journal Title (Blue circle)

| ATSU                                         | ATSMLib Missouri A-to-Z                                           |
|----------------------------------------------|-------------------------------------------------------------------|
| A.T. STILL<br>UNIVERSITY                     |                                                                   |
| Index Titles                                 | Subjects Search About This Site                                   |
| Advanced search<br>Browsing: ATSMLib Miss    | Souri A-to-Z<br>Search                                            |
| <u>0-9</u> A B C D E F G<br>A AA AB AC AD AE | HIJKLMNQPQRSIUVWXYZ<br>AFAGAHAIAJAKALAMANAQAPAQARASATAUAVAWAXAYAZ |
| Titles where title nam                       | te begins with 'AA': 14                                           |
| Page list: 1. "A.A. Milne                    | (Children's Authors" - "AAP News" page: next 1 2                  |

• Type the entire journal name in the search box (Green Circle)

| ATSU                                       | ATSMLib Missouri A-to-Z                                        |
|--------------------------------------------|----------------------------------------------------------------|
| UNIVERSITY<br>Index Titles                 | Subjects Search About This Site                                |
| Advanced search<br>Browsing: ATSMLib Misso | Search                                                         |
| All Titles O Journals O                    |                                                                |
| A AA AB AC AD AE                           | AF AG AH AI AJ AK AL AM AN AO AP AO AR AS AT AU AV AW AX AY AZ |
| Titles where title name                    | begins with 'AA': 14                                           |
| Page list: 1. "A.A. Milne (0               | Children's Authors" - "AAP News" page: next 1 2                |

• Type in part of the journal title or recognized abbreviation ignoring nonessential words such as "the, or, and"

| ATSU                                                             | ATSMLib Missouri A-to-Z                                                           |
|------------------------------------------------------------------|-----------------------------------------------------------------------------------|
| Index Titles                                                     | Subjects Search About This Site                                                   |
| Advanced search<br>Browsing: ATSMLib Miss<br>nejm                | Souri A-to-Z<br>Search                                                            |
| All Titles O Journals     O-9 A B C D E E G     A AA AB AC AD AE | ONY BOOKSONY<br>HIJKLMNOPORSIUVWXYZ<br>AFAGAHAIAJAKALAMANAOAPAQARASATAUAVAWAXAYAZ |
| Titles where title nam                                           | e begins with 'AA': 14                                                            |
| Page list: 1. "A.A. Milne                                        | (Children's Authors" - "AAP News" page: next 1 2                                  |

5

4) Locate the applicable Volume, Year, and Issue from the Selected Journal. Several entries for the same journal may exist, so select the entry that contains the publication year for your article:

| ATSU                                                | ATSMLib Missouri A-to-Z                      |  |
|-----------------------------------------------------|----------------------------------------------|--|
| A.T. STILL<br>University                            |                                              |  |
| Index Titles                                        | Subjects Search About This Site              |  |
| Return to full title list  <br>Browsing: ATSMI ib M | Advanced search                              |  |
| nejm                                                | Search                                       |  |
| All Titles O Journa                                 | ls Only 🔘 Books Only                         |  |
| Titles where title na                               | me contains 'nejm': 1                        |  |
| New England Journ                                   | al of Medicine (NEJM)                        |  |
| Massachusetts Medic                                 | al Society 1/1/1990 - to present             |  |
| ProQuest Psychology                                 | Journals 1996 to present (Embargo: 3 months) |  |
| Resource Type: Journ                                | al                                           |  |
| ISSN: 0028-4793 Onli                                | ne ISSN: 1533-4406                           |  |
| Publisher: Massachuse                               | tts Medical Society                          |  |
| Subject. <u>Medicite N</u>                          |                                              |  |

5) Then, select the application Volume and Issue from within the Journal.

| New England Journal of Medicine<br>Publisher: Massachusetts Medical Society<br>ISSN : 0028-4793 Online ISSN : 1533-4406<br>Content Online: <u>1812 - 2012</u><br>Your Access: 1/1/1990 to present |                                    |
|----------------------------------------------------------------------------------------------------|------------------------------------|
| Access Details                                                                                                    |                                    |
| □ Volume 367 (2012)                                                                                                    |                                    |
| Volume 367, Number 23 (December 2012)                                                                                                    | pp. 2165 - 2262                    |
| Volume 367, Number 22 (November 2012)                                                                                                    | pp. 2005 - 2102<br>pp. 1969 - 2060 |
| Volume 367, Number 20 (November 2012)                                                                                                    | pp. 1873 - 1965                    |
| Volume 367, Number 19 (November 2012)                                                                                                    | pp. 1773 - 1868                    |
| Volume 367, Number 18 (November 2012)                                                                                                    | pp. 1677 - 1768                    |
| Volume 367, Number 17 (October 2012)                                                                                                    | pp. 1577 - 1673                    |
| Volume 367, Number 16 (October 2012)                                                                                                    | pp. 1477 - 1573                    |
| Volume 367, Number 15 (October 2012)                                                                                                    | pp. 1377 - 1474                    |
| Volume 367, Number 14 (October 2012)                                                                                                    | pp. 1277 - 1374                    |
| Volume 367, Number 13 (September 2012)                                                                                                    | pp. 11/7 - 12/2                    |
| Volume 367, Number 12 (September 2012)                                                                                                    | pp. 10/7 - 11/1<br>pp. 081 - 1072  |
| Volume 367 Number 10 (September 2012)                                                                                                    | pp. 901 - 1073                     |
| Volume 367, Number 9 (August 2012)                                                                                                    | pp. 785 - 881                      |
| Volume 367, Number 8 (August 2012)                                                                                                    | pp. 685 - 780                      |
| Volume 367, Number 7 (August 2012)                                                                                                    | pp. 585 - 681                      |
| Volume 367, Number 6 (August 2012)                                                                                                    | pp. 485 - 582                      |
| Volume 367, Number 5 (August 2012)                                                                                                    | pp. 389 - 481                      |
| Volume 367, Number 4 (July 2012)                                                                                                    | pp. 289 - 386                      |
| Volume 367, Number 3 (July 2012)                                                                                                    | pp. 193 - 285                      |
| Volume 367, Number 1 (July 2012)                                                                                                    | pp. 97 - 169                       |
| volume 507, Number 1 (501y 2012)                                                                                                    | pp, 1 - 55                         |

## 6) Next, select the article from within the appropriate issue.

| Titles List > Publication Details > Table of Contents New England Journal of Medicine Volume 367, Number 21, November 2012 Mammography Screening for Breast Cancer (No Contributors) Abstract Full Text | 2           |
|----------------------------------------------------------------------------------------------------|-------------|
| Idiopathic Aqueductal Stenosis<br>Santiago Abbati<br><u>Abstract</u> <u>Full Text</u>                                                                                                    |             |
| Regulating Compounding Pharmacies after NECC<br>Kevin Outterson<br><u>Abstract</u> <u>Full Text</u>                                                                                                    | 1969 - 1972 |
| Drug Policy for an Aging Population — The European Medicines Agency's Geriatric Medicines Strategy<br>Francesca Cerreta, Hans-Georg Eichler, Guido Rasi<br><u>Abstract</u> <u>Full Text</u>             | 1972 - 1974 |
| Intensive Care in Low-Income Countries — A Critical Need<br>Paul Firth, Stephen Ttendo<br><u>Abstract</u> <u>Full Text</u>                                                                              | 1974 - 1976 |
| Confronting the Social Determinants of Health — Obesity, Neglect, and Inequity<br>Jennifer K. Cheng<br>Abstract Full Text                                                                               | 1976 - 1977 |
| This Week in the Journal<br>(No Contributors)<br><u>Abstract</u> <u>Full Text</u>                                                                                                    | 1978 - 1978 |

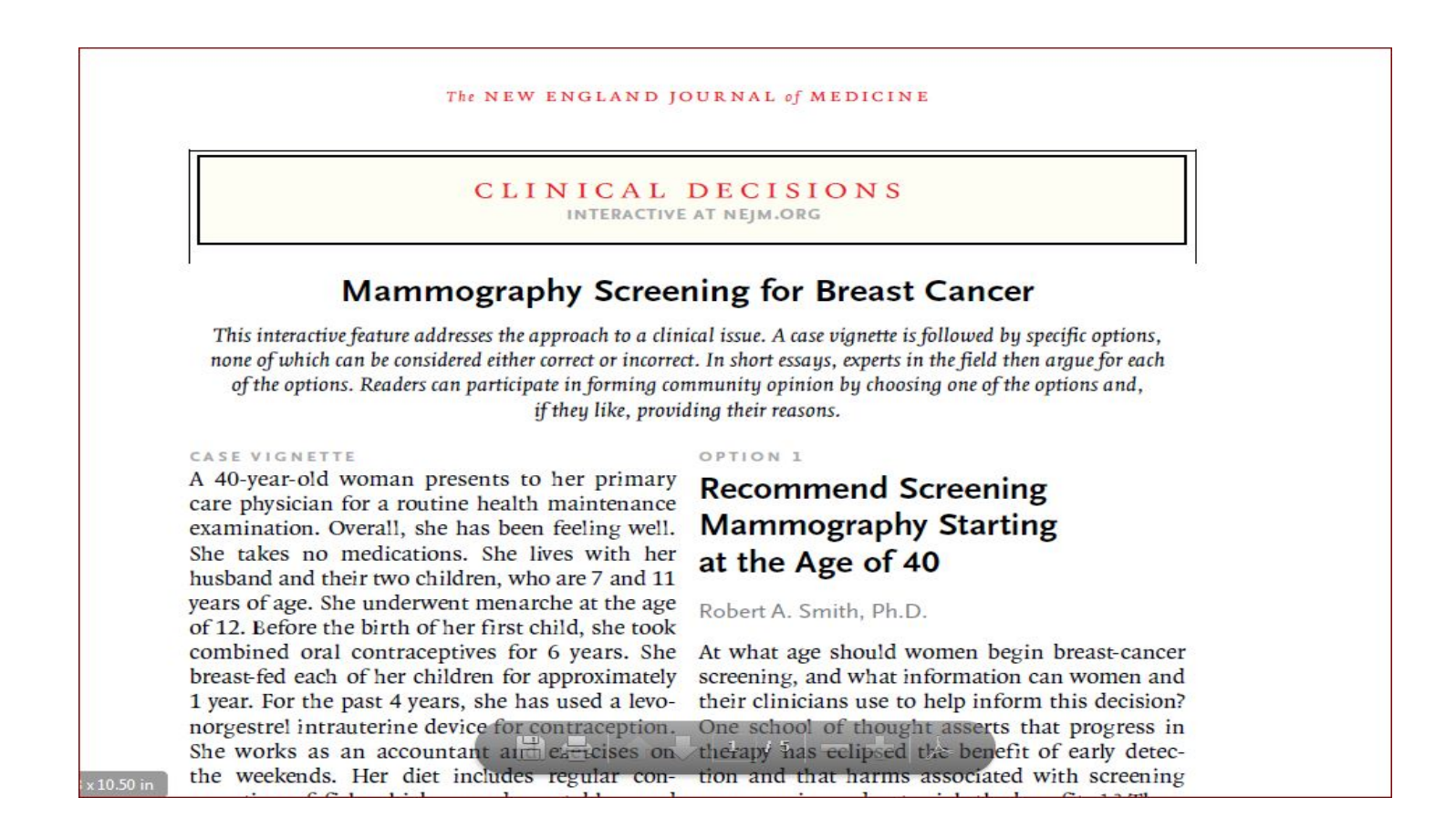